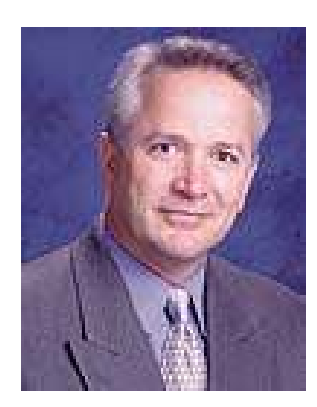

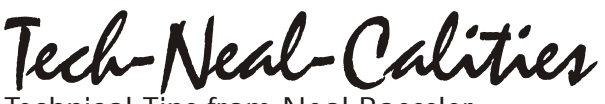

Technical Tips from Neal Baessler

# Setting Up the Blade Accurately

# Installing the blade

Caution: To avoid injury, handle the cutter blades carefully.

Graphtec currently offers two different blade holders: PHP31 and the PHP32. Therefore there is a different installation method for each blade holder. Below is a picture of the two holders with label to identify the different parts to refer too when reading these instructions.

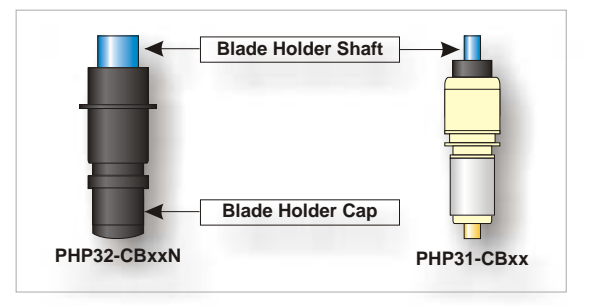

## If you are using the PHP31 series follow these steps:

- 1. Remove the plunger shaft from the plunger by turning it counter-clockwise.
- 2. If you are replacing a worn blade, remove the old blade from the plunger. See What to Do with Those Worn Blades.
- 3. While holding the spring, take the new blade and drop the new blade into the holder.
- 4. Tap the side of the plunger so the blade will seat itself on the bottom of the plunger. This will prevent the blade from hanging up on the threads.
- 5. Place the plunger shaft back in the plunger and press down until there is a click.
- 6. Start turning the shaft clockwise. Stop and tap the plunger occasionally while turning the shaft.

### If you are using the PHP32 series follow these steps:

- 1. Remove the plunger cap from the plunger by turning it counter-clockwise.
- 2. Remove the old blade from the cap if applicable.
- 3. Stand the cap upright and insert the new blade into the hole while holding the spring.
- 4. Push the blade down a few times to ensure that it is seated correctly
- 5. Re-attach the cap with the blade inside the plunger.

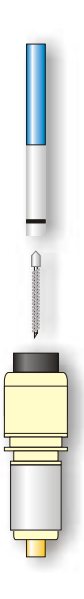

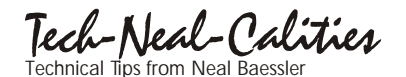

## Setting Up the Blade Accurately

## Setting the blade depth.

The blade tip depth should extend past the plunger tip the same distance that is equal to the thickness of the vinyl.

*Tip:* Sometimes this is hard to see. Therefore, to verify the blade depth, hold the tool in your hand, draw a circle on the vinyl. If the cut circle on the vinyl can be pulled up, the blade is extended far enough.

*Take Note:* When the knob of the plunger is turned the distance of one full turn, the blade moves 0.5 mm or .02 inches.

# **Setting the Cutting Conditions**

The cutter has four conditions that can be preset to cut different materials. For example, COND1 can be set for pen plotting, COND2 can be set for high-performance vinyl. Press buttons 1-4 when the cutter is in READY mode to select a corresponding condition. To change the parameters with the condition, be sure the cutter is in the condition you would like to change. Below are the steps to set the condition parameters properly.

**Tip:** After installing the blade and blade holder, collect the different materials you will be cutting (i.e. intermediate, high performance, different brands.) As explained above, set each condition accordingly to each material. COND1 might be set for high performance, COND2 might be set to intermediate or reflective. Or, set each condition to the type of cutting you will be doing (ie. set COND1 for normal cutting, whereas set COND2 for small or intricate cutting).

## **Performing a Test Cut**

1. After installing the vinyl or media, select the condition and move the cutting tool to an area to test cuts and press TEST.

2. The LCD will display three choices TEST1, TEST2, and CUTTING PRO.

- 3. Press button 1 for TEST1.
- 4. A triangle within a square will be cut.
- 5. Remove the square while trying to leave the triangle.

### **Chccking the FORCE**

- 6. Press the CONDITION key.
- 7. A black blinking cursor will appear next to the FORCE value.
- 8. If the square releases and pulls up the triangle then press the UP arrow key to increase the value by 1.. If the there are indentations on the back of the media or the blade has cut completely through the backing then press the DOWN ARROW key to decrease the value by 1. If the square release easily with pulling up the triangle continue "Checking the Offset.

9. Press ENTER

10. Press the TEST1 to re-cut the test pattern. Repeat steps 8 and 9.

## Tech-Neal-Califies

## **Setting Up the Blade Accurately**

#### Checking the OFFSET.

Note: For an explanation of OFFSET, review "What is the OFFSET value?"

11. Look at the corners of the square. If the corners are rounded, the value is too low, increase the OFFSET value. If the corners are spiked, the value is too high, decrease the OFFSET value.

**Note:** With our newer cutters, offset is a blade choice. For example, if you were using the CB09U blade, you would select the 09U as your offset. To change this value press the side arrow keys until your blade appears. This will automatically set the offset to the appropriate value. If you feel the offset for the blade you are using is not exact, you can increase the value next to the blade offset by pressing the up and down arrow keys.

- 12 To change the OFFSET press the function key (F1-F4) for CUTTER OFFSET.
- 13. Generally, the offset is automatically set by choosing the blade type. This blade type is set by pressing the RIGHT and LEFT arrow. This will cycle through the different blade types. In certain instances though, the offset may need to be increased. To increase the value, press the UP arrow key. To decrease the value press the DOWN arrow key.
- 14. Press ENTER

#### What is the OFFSET value?

The offset value is the distance the plotter sends the blade past each corner. Notice the picture of the pen and the dashed line in the middle of the pen in the figure to the right:

The dashed line is what is called the center point. When the plotter is told by the computer to move to a certain coordinate, the plotter will move the center point to the coordinate. This works well with a pen since the center point meets perfectly with the pen point.

In contrast, the cutting blade is different. The enlarged drawing in the figure below shows that the location of the cutting point is behind the center point.

This means that the cutter must maneuver the center point beyond the corner to achieve square corners.

**Tip:** To further test the offset value, with your software, draw a circle and send it to the plotter. If the stop and start points of the circle do not meet, raise or lower your offset by 1.

## What is the QUALITY value?

The quality has to do with the acceleration rate. Use this value to avoid torn corners. The general rule is if you are cutting large graphics, set the QUALITY higher (4-6). If you are cutting small intricate graphics, set the QUALITY lower (1-3). Commonly, the setting is set to 4 to cover most cases.

*Note:* If this value is too high, the cutter will possibly create problems with sharp corners or intricate detailed cutting.

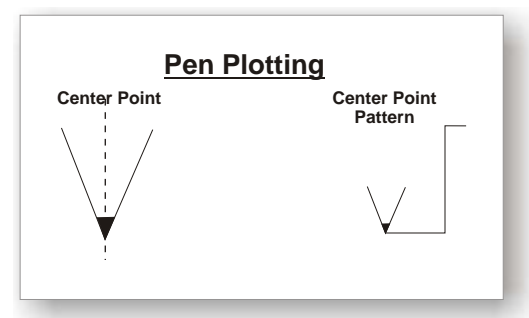

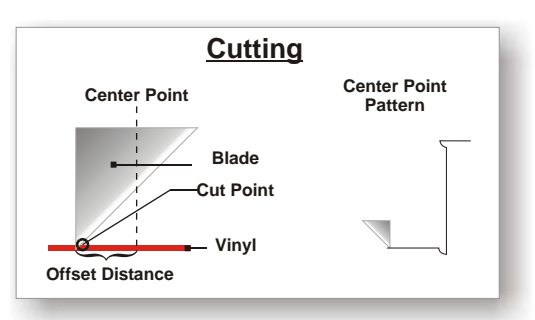

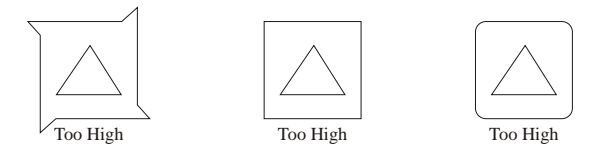

Tech-Neal-Califies

## **Setting Up the Blade Accurately**

## What to Do with Those Used Blades

Try not to throw them away. Blades can be re-used on large jobs. Larger lettering jobs (larger than 5") do not require as sharp of a blade since the weeding is easier due to the weight of the larger graphics.

*Tip: Many of our users will obtain two blade holders: One for their normal cutting with a sharper, newer blade, and the other for the worn blades that can be used to cut larger graphics.* 

|                                 | 8                                                                              |                                                                            |  |
|---------------------------------|--------------------------------------------------------------------------------|----------------------------------------------------------------------------|--|
| Problem                         | <b>Reason for the Problem</b>                                                  | <u>Solution</u>                                                            |  |
| The cut line starts out crooked | The blade does not rotate freely.                                              | Remove any foreign matter inside the plunger.                              |  |
|                                 | Offset Pressure is too low                                                     | Raise the offset pressure. (See Offset Pressure in your User's manual)     |  |
|                                 | The blade spring may have loosened.                                            | Replace the blade with a new spring of another blade or replace the blade. |  |
|                                 | The cutting speed may be too high for<br>the type of material you are cutting. | Lower the speed.                                                           |  |
| Corners are being pulled up.    | The blade is extended too far.                                                 | See Setting the blade depth.                                               |  |
|                                 | The blade is broken or dull                                                    | Replace the blade.                                                         |  |
|                                 | Quality is too high.                                                           | See Setting the blade depth.                                               |  |
|                                 |                                                                                |                                                                            |  |

# Troubleshooting